# 天津滨海高新区企业创新积分管理信息系统 企业操作使用指南

推荐使用谷歌 Chrome/firefox 浏览器,不建议使用 Microsoft

#### Internet Explorer 9)

#### 1. 注册及登录

(1)高新区企业创新积分制工作在天津滨海高新区企业创新积分管理信息系统(https://htianjin.datacenterhan.com/)上进行。首次注册的企业,打开系统首页,点击 页面上方【登录/注册】链接后,再点击页面右下方【注册企 业用户】链接,通过企业统一社会信用代码注册。

| TP | 天津滨海高新区企业创新积分管理信息系统 |       |      |      |                                                                                                    | 登录/注册           |                      |
|----|---------------------|-------|------|------|----------------------------------------------------------------------------------------------------|-----------------|----------------------|
|    |                     | 首页    | 通知公告 | 政策文件 | 金融超市                                                                                                    | 企业积分管理          | 用户中心                 |
|    |                     |       |      |      |                                                                                                    |                 |                      |
|    |                     |       |      |      |                                                                                                    |                 |                      |
|    |                     |       |      |      |                                                                                                    |                 |                      |
|    |                     |       |      |      |                                                                                                    |                 |                      |
|    |                     |       |      |      |                                                                                                    | ◇↓ ◇业田台         | 11日日本1月本1月本1月本1日本1月  |
|    |                     |       |      |      |                                                                                                    | 1 / Calcularity |                      |
|    |                     |       |      |      | 于决定法方部成人业。                                                                                                    | 小运行入场现法自安达      |                      |
|    |                     |       | - 76 |      | 大洋浜海向新区企业                                                                                                    | 的新代力官理信息示统      |                      |
|    |                     |       |      |      | 请输入统一社会信用代                                                                                                    | 码               |                      |
|    |                     |       | -    |      | 请输入密码                                                                                                    |                 |                      |
|    |                     |       |      |      | 请输入验证码                                                                                                    | 40              | 143                  |
|    |                     |       | •    |      |                                                                                                    |                 | 190                  |
|    |                     |       |      |      |                                                                                                    | 登录              |                      |
|    |                     | 平台系统环 | 境要求  |      | 专行应用                                                                                                    |                 | <del>主部</del> 企业田白   |
|    |                     |       |      |      | Construction of the second second sec |                 | decess also also 197 |

填写企业相关基本信息(提示:用于接受验证码的联系人电话,只能用于一家企业注册,不可重复),上传营业执照

扫描件(.jpg 和.png 图片格式,大小不超过 5M)。点击【下 载模板】链接,下载知情同意书模板,签字盖章后上传 (.pdf 格式,大小不超过 5M)。填写完毕后,点击页码下 方【注册】链接,等待审核结果。

|    | 天津滨海高新区企业创新积分管 | 理信             | 言息系统                                                                                     |  |
|----|----------------|----------------|------------------------------------------------------------------------------------------|--|
|    |                |                | 企业用户注册                                                                                   |  |
|    | - 统一社          | 上会信用代码         | 请输入统一社会信用代码                                                                              |  |
|    |                | * 企业名称         | 企业名称                                                                                     |  |
|    |                | * 法人姓名         | 法人姓名                                                                                     |  |
| -  |                | *法人电话          | 请输入法人电话                                                                                  |  |
|    |                | 联系人姓名          | 请输入联系人姓名                                                                                 |  |
|    |                | 联系人电话          | 请输入联系人电话                                                                                 |  |
|    |                | * 验证码          | 请输入验证码 日 获取验证码                                                                           |  |
|    |                | *密码            | 请输入密码 ②                                                                                  |  |
| 71 |                | * 确认密码         | 请再次输入密码 ②                                                                                |  |
|    | ±.             | 上传营业执照         | 点击上传 查看示例                                                                                |  |
|    |                |                | 营业执照扫描件需加盖企业公章、写明" <b>仅用于天津滨<br/>海高新区企业创新积分制系统注册使用</b> "和上传系统<br>日期,可查看示例图片。文件大小不能超过 5M。 |  |
|    | • 上他           | <b>与知情同</b> 意书 | 点击上代 下載模板<br>企业需下载同意书模板、签字盖章后重新上传。文件<br>ナル本態級は 5M                                        |  |
|    |                |                | 注册                                                                                       |  |

(2)注册完成后,点击打开系统首页,点击页面上方【登录/注册】链接,通过企业统一社会信用代码、密码、验证码登录。登录后可点击页面上方【▲】,查看注册审核情况。若审核未通过,可点击页面上方【用户中心】,按照审核意见,进行修改,点击页面下方【修改】,重新上传营业执照或知情同意书后,点击页面下方【提交】。若审核通过,可查看通知公告、政策文件等。

|                        |                                           | Ŧ                                                   | 个人企业用户 服务机构/管理部    |           |  |  |  |  |
|------------------------|-------------------------------------------|-----------------------------------------------------|--------------------|-----------|--|--|--|--|
|                        |                                           | 天津滨海高新区                                             | 企业创新积分管理信息系统       |           |  |  |  |  |
| -                      |                                           | 请输入统一社会信                                            | 1999 Cars          |           |  |  |  |  |
|                        |                                           | 请输入图593                                             |                    | -         |  |  |  |  |
|                        |                                           | 199 Wel A 1987 ME #13                               | g6gx               |           |  |  |  |  |
|                        |                                           |                                                     | 登录                 |           |  |  |  |  |
|                        | 平台系统环境要求                                  | 忘记应码                                                | 注册企业即              | <b>得户</b> |  |  |  |  |
| 白石体                    |                                           |                                                     |                    | 384       |  |  |  |  |
| 高永近                    | 通知公告 政策文件                                 | 金融超市                                                | 企业积分管理             | 用户中心      |  |  |  |  |
|                        |                                           | 가 생활되었다. 정말 가 있는 것이다.                               |                    |           |  |  |  |  |
| 企业行                    | S称                                        |                                                     |                    |           |  |  |  |  |
| 依 社会信用                 | ۲ <u>ח</u>                                |                                                     |                    |           |  |  |  |  |
| 50 <sup>−−</sup> 社云旧州1 | (H-)                                      |                                                     |                    |           |  |  |  |  |
| ĥ                      | 去人                                        |                                                     |                    |           |  |  |  |  |
| * 法人手机号                | 言码                                        |                                                     |                    |           |  |  |  |  |
| * 庄3                   | ελ                                        |                                                     |                    |           |  |  |  |  |
| -4/17                  |                                           |                                                     |                    |           |  |  |  |  |
| * 联系人手枪                | 几号                                        |                                                     |                    |           |  |  |  |  |
| * 上传营业技                | <b>丸照</b> 点击上传 查看示例                       |                                                     |                    |           |  |  |  |  |
|                        | 营业执照扫描件需加盖企业公章<br><b>用</b> "和上传系统日期,可查看示( | 、写明 " <b>仅用于天津滨海高新区</b><br>例图片。 文件大小不能超过 5 <b>M</b> | 企业创新积分制系统注册使<br>I。 |           |  |  |  |  |
|                        |                                           |                                                     | Y                  |           |  |  |  |  |
|                        | 营业执照                                      |                                                     |                    |           |  |  |  |  |
|                        |                                           |                                                     |                    |           |  |  |  |  |
| * 上传知情同题               | 意书 点击上传 下载模板<br>企业零下载同音书模板 答字美            | 音后重新上传 - 文件十小不能制                                    | 경 <b>计 5</b> M     |           |  |  |  |  |
|                        |                                           |                                                     | Ø                  |           |  |  |  |  |
|                        |                                           |                                                     |                    |           |  |  |  |  |
|                        |                                           | 修改                                                  |                    |           |  |  |  |  |
|                        |                                           |                                                     |                    |           |  |  |  |  |

## 2. 查看积分

完成注册并通过审核的企业,可通过点击页面最上方【企业

### 积分管理】链接,查看积分详细情况。

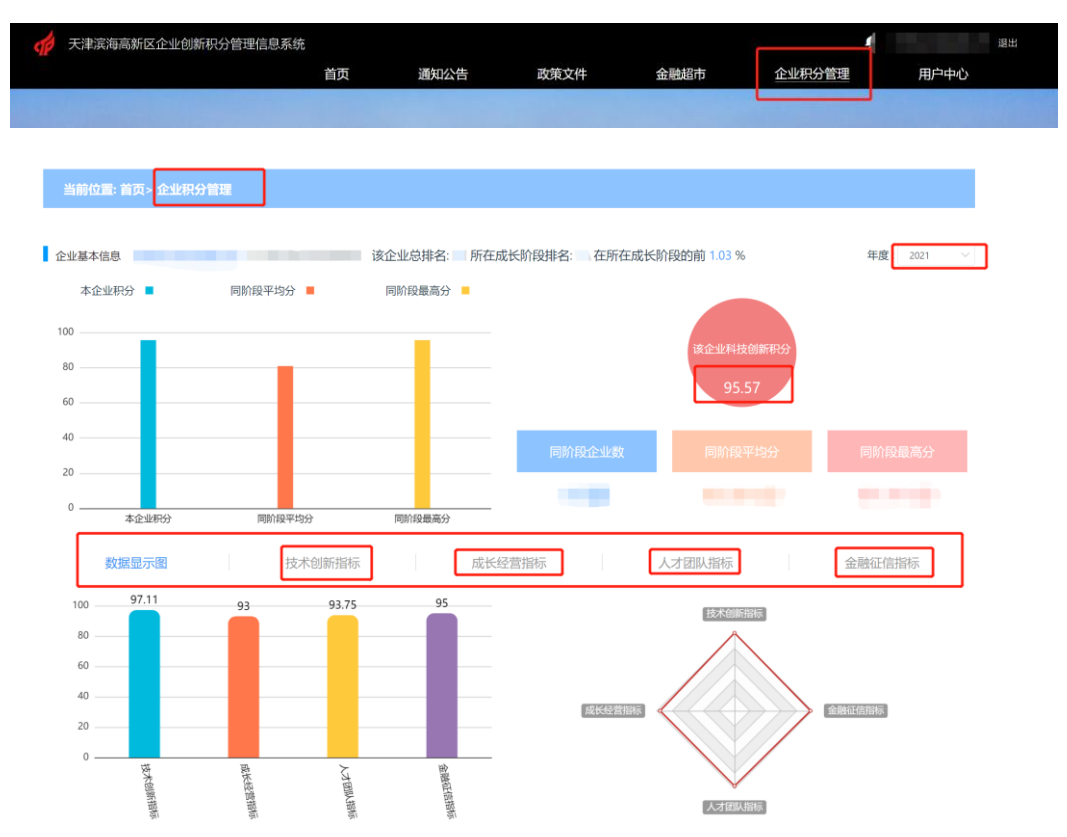

### 3. 补充数据

请核对承担国家科技计划项目数量、在其他创新创业赛事取 得名次、在其他国家/省部级科技奖励、拥有各类人才数量、 企业获得融资金额等 5 项指标数据及得分,如需补充完善, 可点击【补充资料】链接,进行填报,并上传佐证材料至【证 明材料】处,点击【确定】提交,提示提交成功后,请等待 审核结果。审核通过后,将增加相应的积分;若审核未通过, 请在【状态】中查看退回原因,进行修改后再次提交等待审 核。(提示:若需要在同一指标,添加多个项目,请通过点击 材料1旁边的【+】,进行填报。)

| 数据显示图                                                                                                    |                         | 技术创新指标                                   | 成长纪                                               | 经营指标               | 人才团队                                                                                                    | 指标  | 金融征  | 正信指标 |
|----------------------------------------------------------------------------------------------------|-------------------------|------------------------------------------|---------------------------------------------------|--------------------|----------------------------------------------------------------------------------------------------|-----|------|------|
| 指标                                                                                                    | 得分                      | 得分说明                                     | ]                                                 | 基础                 | 数据                                                                                                    | 状态  | ĺ    | 操作   |
|                                                                                                    |                         |                                          | _                                                 |                    |                                                                                                    |     |      |      |
| 在其他创新创业赛事取得名<br>次(除国家/天津市创新创新<br>大赛外)                                                                                                    | 10                      | 国家级<br>等奖9<br>或省部                        | 创新创业赛事特等变/国家级伯<br>當殘稅创新创业赛事特等奖 10<br>级创新创业赛事获奖 5分 | 明新创业赛事—<br>分 其他国家级 | <ol> <li>(1. 赛事名称 创新创业大赛<br/>到试1</li> <li>1、取得名次 一等奖</li> <li>1、大赛等级 国家级</li> <li>2、原得名次</li> <li>2、取得名次</li> <li>2、大赛等级</li> <li>3、取得名次</li> <li>3、武赛等级</li> <li>3、武赛等级</li> <li>4、赛等名称</li> <li>4、取得名次</li> <li>4、大赛等级</li> <li>5、取得名次</li> <li>5、大赛等级</li> <li>5、大赛等级</li> </ol> | 笑项1 | 通过 © | 补充资料 |
|                                                                                                    |                         |                                          | * * ㅋㅋㅋ                                           |                    | 6+D                                                                                                    |     |      | ~    |
| 奖项1       +         ② 奖项1       -         》 奖项1       -         》 奖项1       -         》 ジャブ1       -         》 ジャブ1       -         ※ ジャブ1       -         ※ ジャブ1       - |                         |                                          |                                                   |                    |                                                                                                    |     |      |      |
| ■ 证明材料<br>■ 定時材料<br>「「「」」」」」」」」」」」」」」」」」」」」」」」」」」」」」」」」」」                                                                                                    |                         |                                          |                                                   |                    |                                                                                                    |     |      |      |
| 00人-3<br>0人-1<br>15人-50人,                                                                                                    | ) 提交/<br><sub>增长率</sub> | <mark>成功</mark><br>30%-100% <del>5</del> | 1值为5分 社保                                          | 基数                 |                                                                                                    |     |      |      |